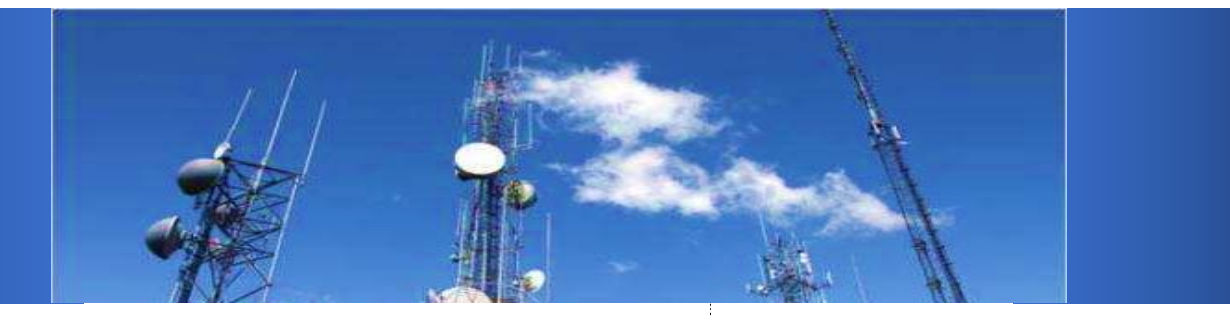

1

# **User Manual**

# LTE200

lssuev1.1.0

Date 2020-08

## About this document

## Overview

This document introduces the hardware, function, installation, configuration, and maintenance information of the LTE200 LTE CPE.

| Chapter                      | Detail                                     |  |
|------------------------------|--------------------------------------------|--|
| 1 Product Overview           | Introduce hardware, software, and antennas |  |
|                              | specifications                             |  |
| 2 Hardware Introduction      | Introduce port information                 |  |
| 3 Installation Introduction  | Introduce installing procedures            |  |
| 4 Configuration Introduction | Introduce configuration method             |  |
| 5 Maintenance Introduction   | Introduce maintenance method               |  |
| 6 FAQ                        | Introduce the problems and solutions       |  |
| 7 Privacy and Security       | Introduce the privacy and security         |  |

## **Product version**

| Main model | Sub-models | Details |
|------------|------------|---------|
| LTE200     | LTE200     |         |

## Reader

This document is intended for:

- System engineers
- Product engineers
- Technical support engineers

## History

| Issue  | Date    | Details                  |
|--------|---------|--------------------------|
| V1.0.0 | 2019-04 | Initial official release |
| V1.0.1 | 2019-10 | Revision                 |
| V1.1.0 | 2020-08 | Revision                 |

## Contents

| ABOUT THIS DOCUMENT        |
|----------------------------|
| CONTENTS0                  |
| 1 PRODUCT OVERVIEW         |
| 1.1 PRODUCT INTRODUCTION   |
| 1.2 Application Scenarios  |
| 1.3 HARDWARE SPECIFICATION |
| 1.4 Software Specification |
| 1.5 ANTENNA SPECIFICATION  |
| 1.6 DEVICE PORTS           |
| 1.6.1 Web port             |
| 1.6.2 TR069 port           |
| 2 HARDWARE INTRODUCTION12  |
| 2.1 LTE200 Hardware        |
| 2.1.1 Appearance           |
| 2.1.2 Panel interface      |
| 2.1.3 LED indicators       |
| 2.1.4 Button 13            |
| 2.2 CABLES                 |

| 2.2.1 RJ45 Network cables       |    |
|---------------------------------|----|
| 2.2.2 RJ11 Telephoneline        |    |
| 3 INSTALLATION INTRODUCTION     | 15 |
| 3.1 Installation Preparation    | 15 |
| 3.2 INSTALLATION PROCEDURE      | 15 |
| 3.3 INSTALLATION CHECK          | 15 |
| 4 CONFIGURATION INTRODUCTION    | 17 |
| 4.1 LOG INTO WEB UI             | 17 |
| 4.2 QUICK CONFIGURATION         | 17 |
| 4.2.1 LTE quick configuration   |    |
| 4.2.2 VOIP quick configuration  |    |
| 4.2.3 WLAN quick configuration  |    |
| 4.3 LTE CONFIGURATION           | 19 |
| 4.3.1 LTE Data service settings |    |
| 4.3.2 LTE APN settings          |    |
| 4.3.3 LTE mode settings         |    |
| 4.3.4 PIN settings              |    |
| 4.4 ETHERNET                    |    |
| 4.4.1 Ethernet connection       |    |
| 4.5 LAN CONFIGURATION           |    |
| 4.5.1 LAN interface settings    |    |

| 4.5.2 DHCP Settings               | . 24 |
|-----------------------------------|------|
| 4.5.3 IPv6 settings               | . 24 |
| 4.6 WLAN CONFIGURATION            | . 25 |
| 4.6.1 WLAN Basic                  | . 25 |
| 4.6.2 WLAN security               | . 25 |
| 4.6.3 WPS                         | . 26 |
| 4.7 QoS configuration             | . 26 |
| 4.7.1 QoS Policy                  | . 26 |
| 4.7.2 Rate Limit settings         | . 27 |
| 4.8 ROUTE CONFIGURATION           | . 27 |
| 4.8.1 Static Routing              | . 27 |
| 4.9 WAN SETTINGS                  | . 28 |
| 4.10 DDNS SETTINGS                | . 28 |
| 4.11 FIREWALL SETTINGS            | . 29 |
| 4.11.1 DMZ                        | . 29 |
| 4.11.2 Attack Protection Settings | . 29 |
| 4.12 MAC FILTER                   | . 30 |
| 4.13 IP/Port filter               | . 30 |
| 4.13.1 IP/Port Filtering          | . 31 |
| 4.14 VOIP SETTINGS                | . 31 |
| 4.14.1 Basic settings             | . 31 |
| 4.14.2 Advanced settings          | . 32 |

| 5 MAINTENANCE INTRODUCTION                            | 33 |
|-------------------------------------------------------|----|
| 5.1 DIAGNOSIS                                         | 33 |
| 5.1.1 Ping testing                                    | 33 |
| 5.1.2 Tracert testing                                 | 33 |
| 5.1.3 Inform Manual reporting                         | 34 |
| 5.2 DEVICE MANAGEMENT                                 | 34 |
| 5.2.1 Device Restart                                  | 34 |
| 5.2.2 Software Upgrade                                | 34 |
| 5.2.3 Restore Factory Settings                        | 35 |
| 5.3 USER MANAGEMENT                                   | 35 |
| 5.3.1 Change Password                                 | 35 |
| 5.4 TIME MANAGEMENT                                   | 36 |
| 5.4.1 Time server                                     | 36 |
| 5.5 TR069 REMOTE MANAGEMENT                           | 36 |
| 6 FAQ                                                 | 38 |
| Q1. THE LOGIN WINDOW INTERFACE DOES NOT DISPLAY       | 38 |
| Q2. How to reset the CPE                              | 38 |
| Q3. I FORGET THE PASSWORD OF WEB MANAGEMENT INTERFACE | 38 |
| Q4. I FORGET THE PASSWORD OF WI-FI.                   | 38 |
| 7 PRIVACY AND SECURITY                                | 39 |
| 7.1 PRIVACY PROTECTION                                | 39 |

| User Manual                        | <contents< th=""></contents<> |
|------------------------------------|-------------------------------|
| 7.2 Security Maintenance           | 39                            |
| 7.3 DEFAULT SECURITY CONFIGURATION | 39                            |
| 8 ACRONYMS AND ABBREVIATIONS       | 40                            |

# **1** Product Overview

## About this chapter

This chapter introduces the product function, application, specification, and interface information.

## **1.1 Product Introduction**

LTE200 is an LTE wireless gateway CPE that implements the conversion between LTE wireless data and wired Ethernet data. It supports data backhaul function and can be used independently. LTE200 is used for home and SOHO deployment.

LTE200 supports the LTE R11 standardsand CAT4UE category, which provides the following services:

- Data service
- Voice service
- SMS
- Wi-Fi service
- Local maintenance management function

## **1.2 Application Scenarios**

LTE200 provides wireless broadband and wired Ethernet data services. LTE200 is primarily for home and SOHO deployment.

## Figure 1-1Application diagram

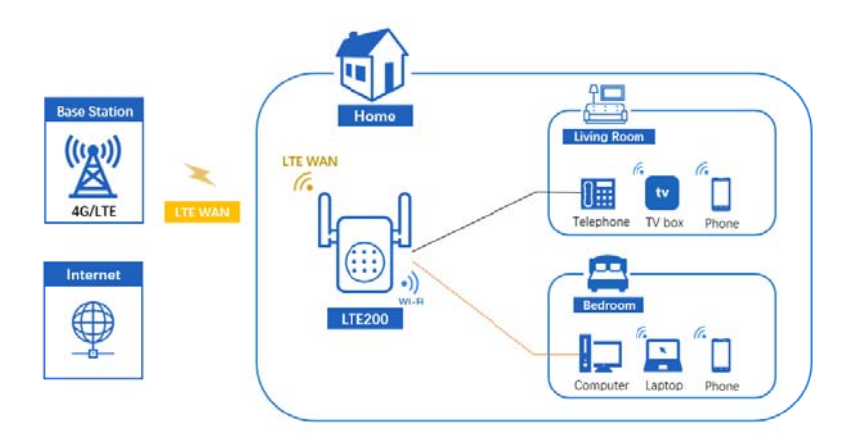

## **1.3 Hardware Specification**

The LTE200 hardware specifications are shown in table 1-1.

Table 1-1 Hardware specifications

| Item           | Description                                                            |                                              |                                     |  |
|----------------|------------------------------------------------------------------------|----------------------------------------------|-------------------------------------|--|
| Technical      | WAN                                                                    | Mobile Network: 3GPP Release 11              |                                     |  |
| standard       | • Ethernet: IEEE 802.3/802.3u                                          |                                              |                                     |  |
|                | LAN                                                                    | IEEE 802.3/802                               | .3u                                 |  |
|                | WLAN                                                                   | IEEE 802.11b/g                               | /n                                  |  |
| Working        | LTE200                                                                 | LTE FDD: Band 2/4/5/12/13/14/66/71           |                                     |  |
| frequency band | WCDMA: Band 2/4/5                                                      |                                              |                                     |  |
| Data service   | LTE FDD                                                                | DL 150 Mbps, l                               | JL 50 Mbps                          |  |
|                | WCDMA DL 384 Kbps, UL 384 Kbps                                         |                                              | L 384 Kbps                          |  |
|                | WLAN                                                                   | • 802.11b: 11 Mbps, 5.5 Mbps, 2 Mbps, 1 Mbps |                                     |  |
|                |                                                                        | • 802.11g: 54 Mb                             | ops, 48 Mbps, 36 Mbps, 24 Mbps, 18  |  |
|                |                                                                        | Mbps, 12 I                                   | Mbps, 9 Mbps, 6 Mbps                |  |
|                |                                                                        | • 802.11n: 300 N                             | 1bps (HT40 MCS15), 144.4 Mbps (HT20 |  |
|                |                                                                        | MCS15)                                       |                                     |  |
| External port  | One power adapter port                                                 |                                              |                                     |  |
|                | • one WLAN/LAN port (RJ45)                                             |                                              |                                     |  |
|                | • phone port (RJ11)                                                    |                                              |                                     |  |
|                | • One SIM card slot                                                    |                                              |                                     |  |
| Antennas       | • External 2*2 LTE antenna                                             |                                              |                                     |  |
|                | Internal WLAN 2.4GHz antenna                                           |                                              |                                     |  |
| Indicator      | One Phone indicator                                                    |                                              |                                     |  |
|                | <ul><li>One WPS indicator</li><li>One 2.4GHz Wi-Fi indicator</li></ul> |                                              |                                     |  |
|                |                                                                        |                                              |                                     |  |
|                | LAN indicator                                                          | LAN indicator                                |                                     |  |
|                | One LTE indicator                                                      |                                              |                                     |  |
|                | One system indicato                                                    | or                                           |                                     |  |
|                | One power indicato                                                     | r                                            |                                     |  |
| Button         | • One Wi-Fi button                                                     |                                              |                                     |  |
|                | One WPS button                                                         |                                              |                                     |  |
|                | • One Reset Button                                                     |                                              |                                     |  |
| Maximum        | LTE FDD                                                                | Class 3 (23dBm±2dB)                          |                                     |  |
| transmit power | WCDMA                                                                  | Class 3 (24dBm+1/-3dB)                       |                                     |  |
|                | WLAN                                                                   | 802.11b                                      | 13 dBm (+3 dB/-3 dB) @11 Mbps       |  |
|                |                                                                        | 802.11g                                      | • 24 dBm (+3 dB/-3 dB) @6 Mbps      |  |
|                |                                                                        |                                              | • 24 dBm (+3 dB/-3 dB) @54 Mbps     |  |
|                |                                                                        | 802.11n                                      | • 24 dBm (+3 dB/-3 dB) @MCS0        |  |
|                |                                                                        |                                              | • 24 dBm (+3 dB/-3 dB) @MCS7        |  |
| Receiving      | WLAN                                                                   | 802.11b                                      | Typ92 dBm@1 Mbps                    |  |

## LTE200

#### User Manual

1 Product Overview

| Sensitivity |                     |                  | Typ85 dBm@11 Mbps |
|-------------|---------------------|------------------|-------------------|
|             |                     | 802.11g          | Typ88 dBm@6 Mbps  |
|             |                     |                  | Typ70 dBm@54 Mbps |
|             |                     | 802.11n          | Typ88 dBm@MCS0    |
|             |                     | HT20             | Typ68 dBm@MCS7    |
|             |                     | 802.11n          | Typ84 dBm@MCS0    |
|             |                     | HT40             | Typ66 dBm@MCS7    |
| Power       | Full load           | <10W             |                   |
| consumption | Standby mode        | <4W              |                   |
| AC/DC power | • DC: 12 V/1 A      |                  |                   |
| supply      | • AC: 220V±20% 50Hz | ±5%              |                   |
| Operating   | Temperature         | • Operating: -10 | )°C to 55°C       |
| environment |                     | • Storage: -40°C | C to +70°         |
|             | Humidity            | 5% - 95%         |                   |
|             | Atmospheric         | 86kPa to 106kP   | а                 |
|             | pressure            |                  |                   |

## 1.4 Software Specification

## Table 1-2 Software specifications

| Item           | Description                                    |                                   |  |
|----------------|------------------------------------------------|-----------------------------------|--|
| Mobile network | Service management                             |                                   |  |
|                | Auto/manual APN                                |                                   |  |
|                | SIM card settings                              |                                   |  |
| WAN            | Support WAN/LAN transform                      |                                   |  |
|                | Connection mode:                               | PPPoE/DHCP/Static                 |  |
|                | 10 Mbps, 100 Mbp                               | s, and 1000 Mbps auto-negotiation |  |
|                | MDI/MDIX auto-se                               | nsing                             |  |
|                | IEEE 802.3/802.3u                              | is compatible                     |  |
| WLAN           | IEEE 802.11b/g/n                               |                                   |  |
|                | MSSID                                          |                                   |  |
|                | Channel adaption                               |                                   |  |
|                | Wireless power saving: adaptable power control |                                   |  |
|                | WPS (PBC/PIN mode)                             |                                   |  |
|                | WMM                                            |                                   |  |
|                | Isolation                                      | • AP isolation                    |  |
|                |                                                | SSID isolation                    |  |
|                | Security mode                                  | • WPA2.0 PSK                      |  |
|                |                                                | • WPA1.0+WPA2.0 PSK               |  |
|                |                                                | WEP shared Key                    |  |
|                |                                                | • Open                            |  |

|                | WPA encryption                 | • AES                                               |  |  |
|----------------|--------------------------------|-----------------------------------------------------|--|--|
|                |                                | • TKIP                                              |  |  |
|                |                                | • TKIP+AES                                          |  |  |
| Voice service  | VoIP                           | SIP protocol                                        |  |  |
|                |                                | • Call forwarding                                   |  |  |
|                |                                | Number hiding                                       |  |  |
|                |                                | • Conference                                        |  |  |
|                |                                | • Call waiting and call holding                     |  |  |
| SMS            | • Short massage se             | ending and receiving                                |  |  |
|                | • Support extra-lo             | ng massage                                          |  |  |
| Gateway        | IPv4/IPv6 protocol             |                                                     |  |  |
|                | Static (v4/v6) rout            | Static (v4/v6) routing                              |  |  |
|                | DHCP server                    | • Default routing address is 192.168.1.1            |  |  |
|                |                                | • Default address from 192.168.1.2 to 192.168.1.254 |  |  |
|                |                                | • IP address can be defined by user                 |  |  |
|                |                                | Default DHCP lease is 24 hours                      |  |  |
|                | NAT/ALG/DMZ                    | •                                                   |  |  |
|                | Dynamic Domain I               | Name System (DDNS)                                  |  |  |
|                | IGMP snooping an               | d IGMP proxy                                        |  |  |
|                | MLD snooping and MLD proxy     |                                                     |  |  |
|                | SNTP                           |                                                     |  |  |
| Firewall setup | Firewall level setti           | ngs                                                 |  |  |
|                | Built-in NAT firewa            | all                                                 |  |  |
|                | Defense of                     | Dos Attacks                                         |  |  |
|                | attacks                        | Port Scan                                           |  |  |
|                |                                | ARP spoofing                                        |  |  |
|                |                                | ARP flooding                                        |  |  |
|                | URL filtering                  | • Up to 32 URL items                                |  |  |
|                | IP filtering                   | •                                                   |  |  |
|                | MAC filtering                  | Black/White list                                    |  |  |
|                |                                | • Up to 16 MAC address items                        |  |  |
|                | Port filtering                 | Inflow filtering                                    |  |  |
|                |                                | Outflow filtering                                   |  |  |
|                |                                | • Up to 16 flow items                               |  |  |
| QoS            | 802.11e WMM                    |                                                     |  |  |
|                | Classification of service flow |                                                     |  |  |
|                | DSCP/802.1p                    |                                                     |  |  |
|                | SP and WRR mode                |                                                     |  |  |
|                | Port/VLAN/IP Rate limitation   |                                                     |  |  |
| Management     | Web UI local mana              | agement                                             |  |  |
|                | TR069 remote management        |                                                     |  |  |
|                | CLI                            |                                                     |  |  |
|                | UPnP                           |                                                     |  |  |

|              | Diagnostic | Ping                                              |
|--------------|------------|---------------------------------------------------|
|              |            | Tracert                                           |
|              |            | TR069                                             |
| System       | Operating  | Window XP, Windows Vista, Windows 7/8/8.1/10 with |
| Requirements | System     | latest upgrades                                   |
|              | Web Brower | • IE 8.0 and above                                |
|              |            | • Firefox 24.0 and above                          |
|              |            | • Safari 6.0 and above                            |
|              |            | • Opera 12.0 and above                            |
|              |            | • Chrome 27.0 and above                           |

## **1.5Antenna Specification**

## Table 1-3The LTE antenna specifications

| Item                | Description         |  |
|---------------------|---------------------|--|
| Frequency           | 600 MHz ~ 894 MHZ   |  |
|                     | 1710 MHz ~ 2170 MHz |  |
| Input impedance     | 50 Ω                |  |
| Standing wave ratio | < 3                 |  |
| Gain                | 4 dBi (peak value)  |  |

| Table 1-4 The | WLAN 2.4 | GHz antenna | specifications |
|---------------|----------|-------------|----------------|
|---------------|----------|-------------|----------------|

| Item                | Description         |  |
|---------------------|---------------------|--|
| Frequency           | 2.400 GHz~2.500 GHz |  |
| Input impedance     | 50 Ω                |  |
| Standing wave ratio | < 2                 |  |
| Gain                | 3 dBi               |  |

## **1.6Device Ports**

## 1.6.1 Webport

User can log into the CPE Web UI over HTTP to manage the CPE, including configuring, querying settings, exporting running logs, querying device logs, importing and exporting the configuration, restarting and updating the CPE, and restoring the CPE to its default settings. For more details, see the Web UI online help.

• The default Web UI login username and password are <u>admin</u> and <u>admin</u>respectively.

- User can change the login password on the Web UI.
- To improve security, change the default password at your first login and regularly

change the password.

• A password must meet the following rules:

- a) A password consists of 8 to 15 characters.
- b) A password contains at least three types of characters of the following:
  - Lowercase letter
  - Uppercase letter
  - Digit
  - Special characters, including the space character and the following: `~!
     @#\$%^&\*()-\_=+\|[{}];:'',<.>/?

By default, the function to remotely log in to the CPE Web UI over HTTPS is disabled. The remote Web UI functions the same as the local Web UI.

## NOTE

- The maximum number of Web UI login attempts is three. After three login failures, the Web UI login page is locked and will be unlocked after oneminute.
- When the Web UI login password is forgotten, restore the device to the factory default configuration through 'Reset' button; refer to the AT command manual to restore factory defaults by yourself; or contact the device operator to reset the password through TR-069.
- If you do not perform any operation within 300seconds after logging in to the Web UI, the system automatically logs you out.

## 1.6.2 TR069port

Personnel in the central office can manage the CPE remotely by using TR-069.

- The management functions include device configuration, configuration query, running log exporting, and device updating.
- The account used for connections between the CPE and TR-069 management equipment is managed by personnel in the central office. The default account name and passwords are <u>tr069</u> and <u>tr069</u>respectively.
- Digest-MD5 authentication is used for connections between the CPE and TR-069 management equipment in the central office, and the authentication complies with TR-069 Amendment 4.
- You can also change the password for connections between the CPE and TR-069 management equipment in the central office. A password must meet the following Rules:
  - 1. A password consists of 6 to 15 characters.
  - 2. A password must meet the following rules:
    - at least one lowercase letter (a-z);
    - at least one uppercase letter ( A-Z );
    - at least one number (0-9);

- at least one of special characters: `~!@#\$%^&\*()-\_=+\|[{}];:,<.>/?

## NOTE:

- Ensure that the settings for the CPE and central office TR-069 management equipment are the same. Otherwise, the CPE cannot be managed by the central office TR-069 management equipment.
- The central office TR-069 management equipment will use the SN as the unique identifier for device management.
- It is recommended that you change the password after first-time logging in.

# **2**Hardware Introduction

## About this chapter

This chapter introduces the hardware and cables of the LTE200

## 2.1 LTE200Hardware

## 2.1.1 Appearance

Figure 2-1 shows the appearance of the LTE200 Figure 2-1 The appearance of the CPE

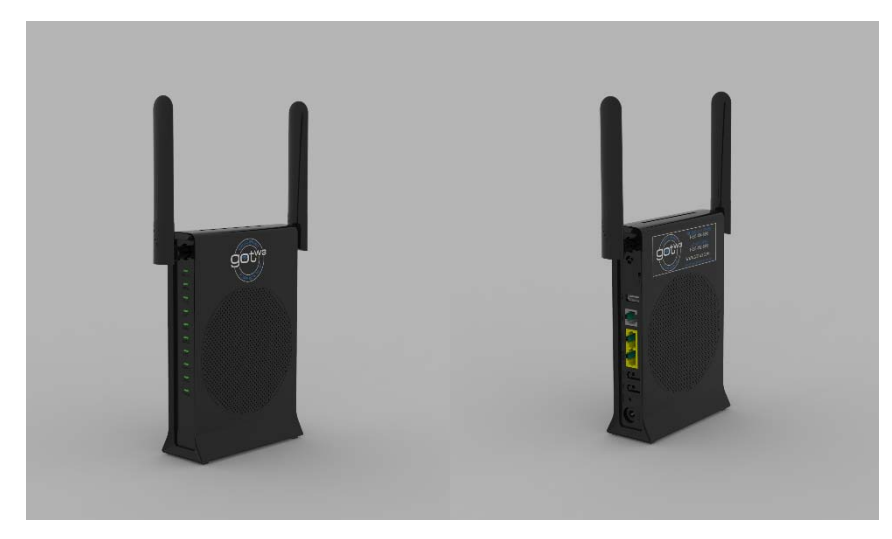

## 2.1.2 Panel interface

The LTE200 panel includes power port, SIM card slot, WAN/LAN port, phone port, and indicator.

Table 2-1 lists the ports of theLTE200

## Table 2-1LTE200 ports

| Item         | Description                              |
|--------------|------------------------------------------|
| SIM slot     | Micro-SIM                                |
| WAN/LAN port | Compatible with RJ45 ethernet cable, and |
|              | support WAN/LNA transform                |
| Phone port   | Compatible with RJ11 Telephoneline       |
| Power port   | Connect with power supply                |

## 2.1.3 LED indicators

| Indicator   | Color            | Status                 | Description                 | Note              |
|-------------|------------------|------------------------|-----------------------------|-------------------|
| DOLUED      |                  | Black                  | Power down                  |                   |
| POWER Green | Light            | Power On               |                             |                   |
|             |                  | Light                  | Strong 3G signal            |                   |
|             | Orange           | Slowly flash           | Weak 3G signal              |                   |
|             |                  | Quickly flash          | Middle 3G signal            |                   |
| LTE         |                  | Light                  | Strong 4G signal            |                   |
|             | Green            | Slowly flash           | Weak 4G signal              |                   |
|             |                  | Quickly flash          | Middle 4G signal            |                   |
|             | -                | Black                  | No signal                   |                   |
|             | Croon            | Black                  | No connection               |                   |
| INTERNET    | Green            | Flash                  | Internet connecting         |                   |
|             |                  | Light                  | Connected, no communication | 1. Normal flash   |
| LAN         | Green            | Flash                  | Communicating               | frequency is 5Hz  |
|             |                  | Black                  | No connection               | 2. Slowly flash   |
|             |                  | Light                  | Registered, no service      | frequency is 1Hz  |
| PHONE       | Green            | Flash                  | Calling                     | 3. Quickly flash  |
|             |                  | Black                  | unregistered                | frequency is 10Hz |
| M/: F:      |                  | Light                  | Wi-Fi on                    |                   |
| VVI-FI      | Green            | Black                  | Wi-Fi off                   |                   |
|             |                  | Light, black out       |                             |                   |
|             |                  | after 2s               | WPS on, matching completed  |                   |
| WPS Green   | Flash            | Negotiating            |                             |                   |
|             | Light, black out |                        |                             |                   |
|             | after 2mins      | WPS on, no negotiating |                             |                   |
|             | Black            | WPS off                |                             |                   |
|             |                  | Light                  | Starting up                 | ]                 |
| SYS         | Green            | Flash                  | System running              |                   |
|             | Black            | System error           |                             |                   |

Table 2-2 The status of LED indicators

## 2.1.4 Button

Table 2-3 The status of LED indicators

| Button                                                                      | Detail                                                                         | Operation                                  |
|-----------------------------------------------------------------------------|--------------------------------------------------------------------------------|--------------------------------------------|
| Wi-Fi                                                                       | Touch switch                                                                   | press 1 second to enable or disable Wi-Fi  |
| Reset                                                                       | eset Touch switch press 5 seconds to restore the factory default configuration |                                            |
| WPS         Touch switch         press 1 second to enable 2.4GHz Wi-Fi WPS; |                                                                                | press 1 second to enable 2.4GHz Wi-Fi WPS; |

## 2.2 Cables

## 2.2.1 RJ45 Network cables

The WAN/LAN port of the CPE can be connected through RJ45 cable. For two connection standards: T-568B and T-568A, the WAN/LAN ports support MDI/MDIX auto-sensing.

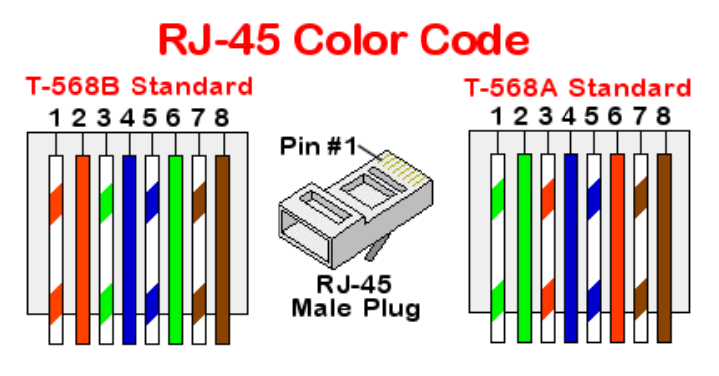

## 2.2.2 RJ11 Telephoneline

The Phone port can be connected to the fixed-line telephone through RJ11 cable.

# **3** InstallationIntroduction

## About this chapter

This section introduces how to install the LTE200.

## **3.1Installation Preparation**

Before installation, please check the total number of items based on the packing list attached to each packing caseand check whether each packing case is intact.

## 3.2 Installation Procedure

## Step1. Choosing the working place

LTE200 CPE is mainly used in indoor environment, please choose a suitable working place before installation, and keep it away from high temperature, high pressure and humid environment. The requirements of operating environment are shown in the following table.

| Storage temperature  | -40°C to 70°C   |
|----------------------|-----------------|
| Working temperature  | -10°C to 55°C   |
| Humidity             | 5% to 95%       |
| Atmospheric pressure | 86kPa to 106kPa |

## Step2. Inserting SIM card

• Open the lid of SIM slot, then insert the 4G/LTE SIM card into the SIM slot.

## Step3. Connecting the Power Adapter

- Do not power on the device before installation and cabling are completed.
- The LTE200 series CPE only support the power adapter with them.
- The power input is 12V/1A.

## Step4. Connecting Cables

- The Phone port can be connected to the telephone for the voice service, through RJ11 telephone line.
- The internet port can be connected to the computer or ethernet port through RJ45 network cable.

## **3.3Installation Check**

After you install the LTE200, perform a hardware installation check and a power-on check. After powering on, check the working status of the CPE depends on the LED indicators.

# **4** Configuration Introduction

## About this chapter

This chapter describes the configuration Introduction of the LTE200

## 4.1Log into Web UI

#### Prerequisites

- The deployment on the network side is complete.
- The computer has been connected to the CPE.
- The installation of the CPE is complete.
- The CPE starts correctly based on default parameters during power-on.

### **Operating steps**

**Step1.** Start the IE browser, enter https://192.168.1.1 in the address bar, and press Enter. Connect the CPE from the near end using the Web management page.

← → C ③ 192.168.1.1

- **Step2.** Log into the web management page with default usernameand password.
- Step3. Access Password Modification and modify New Password.

| Sign in                                                           |                |
|-------------------------------------------------------------------|----------------|
| http://192.168.1.1<br>Your connection to this site is not private |                |
| Username                                                          | admin          |
| Password                                                          |                |
|                                                                   | Sign in Cancel |

## 4.2 QuickConfiguration

## 4.2.1 LTE quick configuration

#### **Operating steps:**

**Step1.** Enter "Wizard" -> "LTE Connect".

- **Step2.** The initial uplink mode of the CPE is LTE WAN. After inserting SIM card, the device can read the card, and register the network automatically.
- **Step3.** For manual settings, click "User-defined". Then, change the APN, Username, Password, etc. After changing, click "Save&Apply".

LTE200 User Manual

#### 4 Configuration Introduction

| Status Wizard LAN | Wireless WAN Advance                                       | VoIP Diagnostics Admin LTE SMS |
|-------------------|------------------------------------------------------------|--------------------------------|
|                   | LTE Connect Settings<br>This page used to config LTE conne | ction                          |
| Wizard            | LTE Connect Settings                                       |                                |
| > LTE Connect     | ETE Connect Settings                                       |                                |
| > FTH Connectt    | APN Profile                                                | User-defined V                 |
| - Em comot        | APN Self-define                                            |                                |
| > VoIP            | APN Name                                                   |                                |
| > Wireless        | ADN Unormamo                                               |                                |
|                   | AFN Osemane                                                |                                |
|                   | APN Password                                               |                                |
|                   | APN Authentication                                         | NONE T                         |
|                   | APN Connect Type                                           | IPV4IPV6 V                     |
|                   | APN MTU                                                    | 1500                           |
|                   | Add Delete Modify                                          |                                |
|                   |                                                            |                                |
|                   |                                                            |                                |
|                   |                                                            |                                |
|                   | LTE Data Service Setting                                   |                                |
|                   | LTE Data Service Setting                                   | Enabled O Disabled             |
|                   |                                                            |                                |

## 4.2.2 VOIP quick configuration

#### **Operating steps:**

- **Step1.** Enter "Wizard" -> "VoIP".
- Step2. Input the parameters of VoIP and click the "Enable" of "Proxy".

Mote: The Display Name, Number, Login ID, Password, Proxy Addr, Proxy Port are necessary parameters.

Step3. After inputting all parameters, click "Apply".

| Status Wizard LAN    | Wireless WAN Advance VolP | Diagnostics Admin LTE SMS |
|----------------------|---------------------------|---------------------------|
|                      | Main Proxy                |                           |
| Wizard               | Dianter Neme              |                           |
| > LTE Connect        | Display Name              |                           |
|                      | Number                    |                           |
| > ETH Connectt       | Login ID                  |                           |
| > VoIP               | Password                  |                           |
| > Wireless           | Proxy                     | Enable                    |
|                      | Proxy Addr                |                           |
|                      | Proxy Port                | 5030                      |
|                      | SIP Subscribe             | Enable                    |
|                      | SIP Domain                |                           |
|                      | Reg Expire (sec)          | 3600                      |
|                      | Outbound Proxy            | Enable                    |
|                      | Outbound Proxy Addr       |                           |
|                      | Outbound Proxy Port       | 5030                      |
|                      | Enable Session timer      | Enable                    |
| Session Expire (sec) |                           | 1800                      |
|                      | Register Status           | Disabled                  |

#### 4.2.3 WLAN quick configuration

## **Operating steps:**

- **Step1.** Enter "Wizard" -> "Wireless".
- **Step2.** Change the SSID name by input the new name into the bar.
- **Step3.** Select an encryption modeand input new password. Click "Confirm" to save the settings. After changing the configuration of WLAN, the Wi-Fi will restart.

 $\square$  Note: WPA2 Mixed mode is recommended. When the encryption mode is OPEN, user can access to the Wi-Fi without

| Status Wizard LAN                                                                                                    | Wireless WAN Ac         | dvance VoIP Diagnostics Admin LTE SMS              |
|----------------------------------------------------------------------------------------------------|-------------------------|----------------------------------------------------|
| WLAN Basic Settings           This page is used to configure the parameters for WLAN clients which may connect to your Access Point. Here you may change wireless encryption settings as well as wireless network parameters. |                         |                                                    |
| > LTE Connect                                                                                                    | Disable WLAN Interfa    | ce                                                 |
| > ETH Connectt                                                                                                    | Band:                   | 2.4 GHz (B+G+N) V                                  |
| > VoIP                                                                                                    | SSID: FA224-588F        |                                                    |
| > Wireless                                                                                                    | Channel Width: 20MHz V  |                                                    |
|                                                                                                    | Channel Number:         | Auto 🔻                                             |
|                                                                                                    | Encryption:             | WPA2 Mixed ▼                                       |
|                                                                                                    | Authentication Mode:    | Enterprise (RADIUS)      Personal (Pre-Shared Key) |
|                                                                                                    | WPA Cipher Suite:       | ✓ TKIP ✓ AES                                       |
|                                                                                                    | WPA2 Cipher Suite:      | C TKIP AES                                         |
|                                                                                                    | Group Key Update Timer: | 86400                                              |
|                                                                                                    | Pre-Shared Key Format:  | Passphrase <b>v</b>                                |
|                                                                                                    | Pre-Shared Key:         | ······                                             |

4 Configuration Introduction

Pre-Shared Key: Apply Changes

## **4.3 LTE configuration**

## 4.3.1 LTE Data service settings

#### **Prerequisites:**

- Network is ready •
- LTE200 power on and start •
- CPE register LTE network •

#### **Operating steps:**

Enter "LTE" -> "LTE Connect": Step1.

| LTE Data Service Setting |                       |
|--------------------------|-----------------------|
| LTE Data Service Setting | Enabled      Disabled |
| Apply Changes            |                       |

#### Date Service Setting: $\geq$

Enable: wireless network can transmit data Disable: wireless network is NOT allowed to transmit data

#### Step2. Enter "LTE" -> "LTE Data Service":

| LTE Roaming Service         |                      |
|-----------------------------|----------------------|
| LTE Roaming Service Setting | C Enabled   Disabled |
| Apply Changes               |                      |

#### $\geq$ **Roaming Settings:**

Enable: In the roaming state, wireless network can transmit data (Data Channel must be set as Enable).

Disable: In the roaming state, wireless network is NOT allowed to transmit data

## 4.3.2 LTE APN settings

#### **Prerequisites:**

- Network is ready
- LTE200 power on and start
- CPE register LTE network

#### **Operating steps:**

- **Step1.** Enter "LTE"-> "LTE Connect", enter Overview of LTE Connection page. The APN will be configured automatically.
- **Step2.** For manual setting, change the "APN Profile" to "User-defined". Then, input the APN, APN name, APN Username, APN Password.

| Status Wizard LAN  | Wireless WAN Advance                                            | VoIP Diagnostics Admin LTE SMS |
|--------------------|-----------------------------------------------------------------|--------------------------------|
| ITE                | LTE Connect Settings<br>This page used to config LTE connection | n                              |
| s ITE Connect      | LTE Connect Settings                                            |                                |
|                    | APN Profile                                                     | User-defined <b>v</b>          |
| > LIE SIMPIN       | APN Self-define                                                 |                                |
| > LTE Data Service | APN Name                                                        |                                |
| > LTE Configure    | APN Username                                                    |                                |
| > LTE SIM Unlock   | APN Password                                                    |                                |
| > LTE Plmn Lock    | APN Authentication                                              | NONE V                         |
|                    | APN Connect Type                                                | IPV4IPV6 •                     |
|                    | APN MTU                                                         | 1500                           |
|                    | Add Delete Modify                                               |                                |

- Add: add a manual APN setting.
- Delete: delete the manual setting.
- Modify:click "Modify" button, modify related Settings of APN.
- > Apply Changes: apply the setting.

## 4.3.3 LTE mode settings

#### Prerequisites:

- Network is ready
- LTE200 power on and start
- CPE register LTE network

#### **Operating steps:**

**Step1.** Enter "LTE"->"LTE Configure":

| Status Wizard LAN  | Wireless WAN Advance VolP Diagnostics Admin LTE SMS             |
|--------------------|-----------------------------------------------------------------|
| LTE                | LTE Network Setting<br>This page used to configure LTE network. |
| > LTE Connect      | LTE Network                                                     |
| > LTE SIMPIN       | Optimum Selection Mode 4G Priority V                            |
| > LTE Data Service | Apply Changes                                                   |
| > LTE Configure    |                                                                 |
| > LTE SIM Unlock   |                                                                 |
| > LTE PHILI LOCK   |                                                                 |

Network Mode:

4G/3G: Indicates that CPE currently supports both 4G and 3G networks 4G: Indicates that CPE only supports 4G network

- 3G: Indicates that CPE only supports 4G network
- Optimum Selection Mode:

4G prior: Indicates the preferred 4G network

3G prior: Indicates the preferred 3G network

## 4.3.4 PIN settings

#### Prerequisites:

- Network is ready
- LTE200 power on and start
- CPE register LTE network

#### **Operating steps:**

**Step1.** Enter"LTE"—>"LTE SIMPIN":

| Status Wizard LA   | N Wireless WAN Advanc                                     | e VoIP Diagnostics Admin LTE SMS |
|--------------------|-----------------------------------------------------------|----------------------------------|
| 175                | Simcard Pin Setting<br>This page used to configure simcar | d pin manager.                   |
|                    | Simcard PIN Manage                                        |                                  |
| > LTE Connect      | Current Simcard Status                                    | READY                            |
| LTE SIMPIN         | PIN Manage Status                                         | Enable V                         |
| > LTE Data Service | PIN                                                       |                                  |
| > LTE Configure    | Remain Decoder                                            | 3                                |
| > LTE SIM Unlock   | Apply Changes                                             |                                  |
| > LTE Pimn Lock    |                                                           |                                  |

Current SIM Card state:

READY: Indicates a normal SIM card, normally read and write the files of SIM card SIM PIN: Indicates a normal SIM card; And to read or write the SIM card, need to enter a right PIN code

SIM PUK: Indicates a normal SIM card; And to read or write the SIM card, need to enter a right PUK code and set a new PIN code

PIN Code:

ON: Indicates that the PIN lock will be opened (the status of PIN lock is turned off)OFF: Indicates that the PIN lock will be turned off (the status of PIN lock is opened)Modify: Indicates that the PIN lock will be turned off (the status of PIN lock is

opened)

> Number of Decode: Indicates the remaining number of times to enter PIN or PUK code

## 4.4 Ethernet

## 4.4.1 Ethernet connection

Prerequisite:

- Enter "WAN"-> "WAN Uplink Mode", the "WAN Uplink Mode" is "ETH".
- Insert mobile broadband network line into WAN/LAN port.
- Got the username and password for the mobile broadband network.

#### **Operation steps:**

**Step1.** Enter "WAN"-> "WAN" to create a new WAN Connection.

**Step2.** The following configuration items remain default:

"WAN Conn Deletion", "Enable", "Mode", "Route Bridge Hybrid Mode", "Enable LAN DHCP", "Public Multicast VLAN Settings [1-4094]", "802.1p Priority", "LAN port Binding" and "SSID port Binding".

**Step3.** "Link Method" is set to "Establish Link By PPP".

Note: General Broadband Dial-up is set to "Establish Link By PPP".

If "Link Method" is set to "Establish Link By IP", you should contact the network administrator.

Step4. "Service Mode" is set to "INTERNET".

Note: If the service contains "INTERNET", it expresses this wan connection support for data service.

If the service contains "VOIP", it expresses this wan connection support for voice service.

If the service contains "TR069", it expresses this wan connection support for remote management service.

"OTHER" service mode is generally not recommended.

Step5. "Enable VLAN" is set to "Disable" and "VLAN ID settings" remain empty.

💭 Note: If "Enable VLAN" is set to "Enable", you should contact the network administrator and set a VLAN ID.

"WAN Protocol Version" is set to "IPV4" and "MTU" remain default.

- **Step7.** Enter the username and password of broadband dial-up in "PPPoE Settings", "Keep alive time" remain empty and "PPPoE Mode" remain default.
- **Step8.** Click "Confirm" button.

Step6.

## LTE200 User Manual

| Status Wizard LAN V | Vireless WAN Advance                                  | VoIP Diagnostics Admin LTE SMS |  |  |  |  |
|---------------------|-------------------------------------------------------|--------------------------------|--|--|--|--|
|                     | WAN                                                   |                                |  |  |  |  |
| WAN                 | This page is used to configure the parameters for WAN |                                |  |  |  |  |
| > WAN               | new link 🔻                                            |                                |  |  |  |  |
| > WAN Unlink Mode   | Enable VLAN:                                          |                                |  |  |  |  |
|                     | VLAN ID:                                              |                                |  |  |  |  |
|                     | 802.1p_Mark                                           | <b>T</b>                       |  |  |  |  |
|                     | Channel Mode:                                         | IPoE V                         |  |  |  |  |
|                     | Enable NAPT:                                          | 2                              |  |  |  |  |
|                     | Enable QoS:                                           | 0                              |  |  |  |  |
|                     | Admin Status:                                         | Inable Inable Inable           |  |  |  |  |
|                     | Connection Type:                                      | Other V                        |  |  |  |  |
|                     | MTU:                                                  | 1500                           |  |  |  |  |
|                     | Enable IGMP-Proxy:                                    | 0                              |  |  |  |  |
|                     | Enable MLD-Proxy::                                    | 0                              |  |  |  |  |
|                     | IP Protocol:                                          | IPv4 T                         |  |  |  |  |
|                     | WAN IP Settings:                                      |                                |  |  |  |  |
|                     | Туре:                                                 | O Fixed IP   DHCP              |  |  |  |  |
|                     | Local IP Address:                                     | 0.0.0.0                        |  |  |  |  |
|                     | Remote IP Address:                                    | 0.0.0.0                        |  |  |  |  |
|                     | Subnet Mask:                                          | 255.255.255.0                  |  |  |  |  |
|                     | IP Unnumbered                                         |                                |  |  |  |  |
|                     | Request DNS:                                          | Enable O Disable               |  |  |  |  |
|                     | Primary DNS Server:                                   |                                |  |  |  |  |
|                     | Secondary DNS Server:                                 |                                |  |  |  |  |
|                     | IPv6 WAN Setting:                                     |                                |  |  |  |  |
|                     | Address Mode:                                         | Slaac Static                   |  |  |  |  |
|                     | Enable DHCPv6 Client:                                 | ×                              |  |  |  |  |
|                     | Port Mapping:                                         |                                |  |  |  |  |
|                     | LAN_2                                                 |                                |  |  |  |  |
|                     | LAN_3                                                 | LAN_4                          |  |  |  |  |
|                     | WLAN0                                                 |                                |  |  |  |  |
|                     | WLAND-AP1                                             | WLAN0-AP2                      |  |  |  |  |
|                     | WLAND-AP3                                             | WLAN0-AP4                      |  |  |  |  |
|                     | Apply Changes Delete                                  |                                |  |  |  |  |

## 4.5 LAN configuration

## 4.5.1 LAN interface settings

## **Operation steps:**

**Step1.** Enter "LAN"->"LANInterface Settings" page.

- **Step2.** Select the IP version and enter the gateway address in "LAN IP address" and enter the mask in "IP Subnet mask".
- **Step3.** Click "Apply Changes" button.

## LTE200

#### 4 Configuration Introduction

| User Mar | iual       |                |     |                            |                            |                             |                |                     |               | 4 C           | onfigu        | ration Intro      |
|----------|------------|----------------|-----|----------------------------|----------------------------|-----------------------------|----------------|---------------------|---------------|---------------|---------------|-------------------|
|          | Status     | Wizard         | LAN | Wireless                   | WAN                        | Advance                     | VoIP           | Diagnostics         | Admin         | LTE           | SMS           | r                 |
|          | LAN        |                |     | LAN In<br>This page<br>etc | terface S<br>is used to co | ettings<br>onfigure the LAN | interface of y | our Device. Here yo | ou may change | the setting f | or IP address | ses, subnet mask, |
|          | > LAN Inte | erface Setting | gs  | Interfac                   | eName:                     |                             | br0            |                     |               |               |               |                   |
|          | > DHCPv4   | ļ.             |     | IP Addr                    | ess:                       |                             | 192.168.1      | .1                  |               |               |               |                   |
|          |            |                |     | Subnet                     | Mask:                      |                             | 255.255.2      | 55.0                |               |               |               |                   |
|          | IPv6       |                |     | IPv6 Ad                    | dress Mode                 |                             | Auto           | Manual              |               |               |               |                   |
|          |            |                |     | IPv6 Ad                    | dress:                     |                             | ::             |                     |               |               |               |                   |
|          |            |                |     | IPv6 Pre                   | efix Length:               |                             | 0              | ]                   |               |               |               |                   |
|          |            |                |     | IP Versi                   | on:                        |                             | IPv4/IPv6      | ; <b>v</b>          |               |               |               |                   |
|          |            |                |     | IGMP S                     | nooping:                   |                             | O Disable      | d                   |               |               |               |                   |
|          |            |                |     | Etherne                    | t to Wireles               | s Blocking:                 | Disable        | d 🔍 Enabled         |               |               |               |                   |
|          |            |                |     | Mac Ba                     | sed Tag Dec                | ision:                      | Disable        | d                   |               |               |               |                   |
|          |            |                |     | Apply C                    | hanges                     |                             |                |                     |               |               |               |                   |

## 4.5.2 DHCP Settings

#### **Operation steps:**

- **Step1.** Enter "LAN"->"DHCPv4" page.
- **Step2.** Select the DHCP Server mode.
- Define the "IP range" and the "lease time". Step3.
- Step4. Click "Apply Changes" button.

| Status Wizard LAN     | Wireless WAN Advance                                                          | VoIP Diagnostics Admin LTE SMS                                                                                                    |  |  |  |  |
|-----------------------|-------------------------------------------------------------------------------|----------------------------------------------------------------------------------------------------|--|--|--|--|
|                       | DHCP Settings<br>This page is used to configure DHCP S                        | erver and DHCP Relay.                                                                                                    |  |  |  |  |
| LAN hterface Settings | DHCP Mode: ONNE ODHCP Relay ODHCP Server                                      |                                                                                                    |  |  |  |  |
| > DHCPv4              | Enable the DHCP Server if you are us<br>on your LAN. The device distributes n | sing this device as a DHCP server. This page lists the IP address pools available to hosts<br>umbers in the pool to hosts on your network as they request Internet access. |  |  |  |  |
|                       | LAN IP Address: 192.168.1.1 Subnet Mask: 255.255.255.0                        |                                                                                                    |  |  |  |  |
| IPv6                  | IP Pool User Config                                                           |                                                                                                    |  |  |  |  |
|                       | Associated Clients:                                                           | Show Client                                                                                                    |  |  |  |  |
|                       | Max Lease Time:                                                               | 86400 seconds (-1 indicates an infinite lease)                                                                                                    |  |  |  |  |
|                       | DomainName:                                                                   | bbrouter                                                                                                    |  |  |  |  |
|                       | Gateway Address:                                                              | 192.168.1.1                                                                                                    |  |  |  |  |
|                       | DNS option:                                                                   | Use DNS Relay      Set Manually                                                                                                    |  |  |  |  |
|                       | Apply Changes Port-Based Filt                                                 | MAC-Based Assignment                                                                                                    |  |  |  |  |

## 4.5.3 IPv6 settings

#### **Operation steps:**

- **Step1.** Enter "LAN"->"IPv6" page, enable the IPv6.
- Enter "LAN"-> "RADVD" page, define the parameters of IPv6 RADVD. Step2.

| Status Wizard LAN   | Wireless WAN Advance | VoIP Diagnostics Admin LTE SMS                |
|---------------------|----------------------|-----------------------------------------------|
|                     | RADVD Configuration  |                                               |
| LAN                 | MaxRtrAdvInterval:   | 600                                           |
| IPv6                | MinRtrAdvInterval:   | 198                                           |
| IPv6 Enable/Disable | AdvManagedFlag:      | ⊛ off ◯ on                                    |
| > RADVD             | AdvOtherConfigFlag:  | ○ off ● on                                    |
| > DHCPv6            | Prefix Mode:         | Auto 🔻                                        |
|                     | Enable ULA:          | ${}^{\textcircled{o}}$ off ${}^{\bigcirc}$ on |
|                     | Apply Changes        |                                               |

## 4.6 WLAN configuration

#### 4.6.1 WLAN Basic

#### **Operating Steps:**

- **Step1.** Enter "Wireless" ->"Basic Settings".
- Step2. Select required SSID in the "SSID list".
- **Step3.** Change the SSID Name, Mode, Channel, Bandwidth, Power.

Note: SSID name supports 16bits Chinese, English, number, and special symbols.

| Status Wizard LAN   | Wireless WAN Advan                                                                              | ce VolP Diagnostics Admin LTE SMS                                                                                             |  |  |
|---------------------|-------------------------------------------------------------------------------------------------|----------------------------------------------------------------------------------------------------|--|--|
| wian0 (2.4GHz)      | WLAN Basic Settings<br>This page is used to configure the<br>wireless encryption settings as we | parameters for WLAN clients which may connect to your Access Point. Here you may change<br>il as wireless network parameters. |  |  |
| > Basic Settings    | Disable WLAN Interface                                                                          |                                                                                                    |  |  |
| > Advanced Settings | Band:                                                                                           | 2.4 GHz (B+G+N) ▼                                                                                                    |  |  |
| > Security          | Mode:                                                                                           | AP T Multiple AP                                                                                                    |  |  |
| > Access Control    | SSID:                                                                                           | FA224-588F                                                                                                    |  |  |
| . WDS               | Channel Width:                                                                                  | 40MHz •                                                                                                    |  |  |
|                     | Control Sideband:                                                                               | Upper T                                                                                                    |  |  |
|                     | Channel Number:                                                                                 | Auto 🔻                                                                                                    |  |  |
|                     | Radio Power (%):                                                                                | 100% ▼                                                                                                    |  |  |
|                     | Associated Clients:                                                                             | Show Active WLAN Clients                                                                                                    |  |  |
|                     | Enable Universal Repeate                                                                        | er Mode (Acting as AP and client simultaneouly)                                                                               |  |  |
|                     | 2 · · · · · · ·                                                                                 |                                                                                                    |  |  |

#### Apply Changes

#### 4.6.2 WLAN security

#### **Operating Steps:**

- **Step1.** Enter "Wireless" -> "Security".
- Step2. Select required SSID in the "SSID list".
- Step3. Choose anencryption mode (OPEN/WPA/WPA2/WPA-PSK/WPA2-PSK)

Note: WPA2 Mixed mode is recommended. When the encryption mode is OPEN, user can access to the Wi-Fi without password.

- **Step4.** When the encryption mode is WEP, choose the WEP encryption mode to OPEN type or Shared type. Input passwordand click "confirm".
- **Step5.** When the encryption mode is WPA, WPA2, WPA/WPA2, choose the WPA encryption mode to TKIP, AES, or TUIP/AES. Input passwordand click "confirm".

#### 4 Configuration Introduction

| Status Wizard LAN | Wireless WAN Advance                                                      | VolP Diagnostics Admin LTE SMS                                                       |
|-------------------|---------------------------------------------------------------------------|--------------------------------------------------------------------------------------|
|                   | WLAN Security Settings                                                    |                                                                                      |
| vlan0 (2.4GHz)    | This page allows you setup the WLAN s<br>access to your wireless network. | security. Turn on WEP or WPA by using Encryption Keys could prevent any unauthorized |
| Basic Settings    | SSID Type:                                                                | Root AP - FA224-588F V                                                               |
| Advanced Settings | Encryption:                                                               | WPA2 Mixed V                                                                         |
| Security          | Authentication Mode:                                                      | C Enterprise (RADIUS)  Personal (Pre-Shared Key)                                     |
| Access Control    | WPA Cipher Suite:                                                         | ✓ TKIP                                                                               |
| Access control    | WPA2 Cipher Suite:                                                        | ✓ TKIP   AES                                                                         |
| WPS               | Group Key Update Timer:                                                   | 86400                                                                                |
|                   | Pre-Shared Key Format:                                                    | Passphrase T                                                                         |
|                   | Pre-Shared Key:                                                           | 2                                                                                    |
|                   | Apply Changes                                                             |                                                                                      |

#### 4.6.3 WPS

#### **Operating Steps:**

**Step1.** Enter "Wireless" -> "WPS" page.

- **Step2.** Choose a WPS mode.
  - When the WPS mode is PBC, press the WPS button on the CPE, the SSID can be searched by the user device, and the connection can be built.
  - When the WPS mode is Auto/Manual PIN, input the generated PIN code into the user device, the connection can be built.
  - When the WPS mode is Peer PIN code, input the user device's generated PIN code into the Web UI, and click "Start PIN", the connection can be built.

| Status Wizard LAN   | Wireless WAN Advance V                                                                                                    | oIP Diagnostics Admin LTE SMS                                                                                                    |  |  |
|---------------------|----------------------------------------------------------------------------------------------------|----------------------------------------------------------------------------------------------------|--|--|
| wian0 (2.4GHz)      | Wi-Fi Protected Setup<br>This page allows you to change the setting for<br>automically syncronize its setting and connect | r WPS (Wi-Fi Protected Setup). Using this feature could let your WLAN client<br>to the Access Point in a minute without any hassle. |  |  |
| > Basic Settings    | Disable WPS                                                                                                    |                                                                                                    |  |  |
| > Advanced Settings | WPS Status: O Configured InConfigured                                                                                     |                                                                                                    |  |  |
| s Security          | Auto-lock-down state:                                                                                                    | Unlocked Unlock                                                                                                    |  |  |
| - oodany            | Self-PIN Number:                                                                                                    | 12345670 Regenerate PIN                                                                                                    |  |  |
| > Access Control    | Push Button Configuration:                                                                                                | Start PBC                                                                                                    |  |  |
| > WPS               | Apply Changes Reset                                                                                                    |                                                                                                    |  |  |
|                     | Client PIN Number:                                                                                                    | Start PIN                                                                                                    |  |  |

## 4.7 QoS configuration

## 4.7.1 QoS Policy

- **Step1.** Enter "Advance" -> "IP QoS" -> "QoS Policy" page.
- **Step2.** Enable the "IP QoS", choose the protocol of policy and select the queue.
- Step3. Click the "Apply Changes" button to complete the configuration.

| Status Wizard LAN    | Wireless WAN                                                                                                    | Advance VolP               | Diagnostics /                 | Admin LTE                  | SMS                       |  |
|----------------------|----------------------------------------------------------------------------------------------------|----------------------------|-------------------------------|----------------------------|---------------------------|--|
|                      | IP QoS Configurat                                                                                                    | tion                       |                               |                            |                           |  |
| Service              | IP Qo S                                                                                                    | O Disable                  |                               | Enable                     |                           |  |
| Firewall             | QoS Queue Config                                                                                                    |                            |                               |                            |                           |  |
| Advance              | This page is used to co                                                                                                    | nfigure the QoS policy an  | d Queue. If select PRIO of    | policy, the lower numbers  | imply greater precedence. |  |
| IP QoS               | If select WRR of policy,<br>Changes'                                                                                                    | please input the weight of | f this queue. Default is 40:3 | 0:20:10. After configratio | n, please click 'Apply    |  |
| > QoS Policy         | Policy:                                                                                                    | PRIO                       |                               | ○ WRR                      |                           |  |
| > QoS Classification | Queue                                                                                                    | Policy                     | Priority                      | Weight                     | Enable                    |  |
|                      | Q1                                                                                                    | PRIO                       | 1                             | -                          |                           |  |
| > Traffic Shaping    | Q2                                                                                                    | PRIO                       | 2                             | -                          |                           |  |
|                      | Q3                                                                                                    | PRIO                       | 3                             | -                          |                           |  |
|                      | Q4                                                                                                    | PRIO                       | 4                             | -                          |                           |  |
|                      | QoS Bandwidth Co                                                                                                    | rfig                       |                               |                            |                           |  |
|                      | This part is used to configure the bandwidth of different type of WAN. If select Disable, CPE will select the appropriate bandwide<br>based on WAN. If selectEnable, User is allowed to configure specific bandwidth of WAN. |                            |                               |                            |                           |  |
|                      | User Defined Bandwid                                                                                                    | lth:                       | Disable                       | ⊂ E                        | Enable                    |  |
|                      | Total Bandwidth Limit                                                                                                    | :                          | 100000                        | Kb                         |                           |  |
|                      | Apply Changes                                                                                                    |                            |                               |                            |                           |  |

## 4.7.2 Rate Limit settings

#### **Operating Steps:**

- **Step1.** Enter "Advance" -> "IP QoS" -> "Traffic Shaping" page.
- **Step2.** Click "Add" button to build the new rule.
- **Step3.** Input the "Source IP" and "Destination IP". Define the rete limitation in the "Rate Limit" bar by the unit kb/s.
- **Step4.** Click the "Apply Changes" button to complete the configuration.

| Status Wizard LAN V             | Vireless WAN Advance | VoIP Diagnostics Admin LTE SMS |  |  |  |  |  |  |  |  |
|---------------------------------|----------------------|--------------------------------|--|--|--|--|--|--|--|--|
| Add IP QoS Traffic Shaping Rule |                      |                                |  |  |  |  |  |  |  |  |
| Service                         | IP Version:          | IPv4 •                         |  |  |  |  |  |  |  |  |
| Firewall                        | Direction:           | linstraam ▼                    |  |  |  |  |  |  |  |  |
| Advance                         |                      | oparoun                        |  |  |  |  |  |  |  |  |
| IP QoS                          | Protocol:            | NONE V                         |  |  |  |  |  |  |  |  |
| > QoS Policy                    |                      |                                |  |  |  |  |  |  |  |  |
| > QoS Classification            | Source IP:           |                                |  |  |  |  |  |  |  |  |
| > Traffic Shaping               | Source Mask:         |                                |  |  |  |  |  |  |  |  |
|                                 | Destination IP:      |                                |  |  |  |  |  |  |  |  |
|                                 | Destination Mask:    |                                |  |  |  |  |  |  |  |  |
|                                 |                      |                                |  |  |  |  |  |  |  |  |
|                                 | Source Port:         |                                |  |  |  |  |  |  |  |  |
|                                 | Destination Port:    |                                |  |  |  |  |  |  |  |  |
|                                 | Rate Limit:          | kb/s                           |  |  |  |  |  |  |  |  |
|                                 | Close Apply Changes  |                                |  |  |  |  |  |  |  |  |

## 4.8 Route configuration

#### 4.8.1 Static Routing

- **Step1.** Enter "Advance" -> "Advance" -> "Routing".
- Step2. Click the "Show Routes" button to display the static route.
- Step3. Enter the destination IP or network to be reached in the "Destination IP Address" text

LTE200

User Manual

field.

**Step4.** Enter the subnet mask in "Destination Subnet Mask" text field.

- Step5. Click the "IPV4 Interface" check box and select the interface in the corresponding list.
- **Step6.** Click the "Gateway Address" check box and enter the corresponding gateway address in text field.
- **Step7.** Click the "OK" button to complete the static route configuration.
- **Step8.** If you want to delete the added static route, select the "Delete" radio button in the static route list and click the "Delete" button.

| Status Wizard LAN | Wireless WAN Advance                                                                      | VolP Diagnostics Admin LTE SMS                 |  |  |  |  |  |  |  |
|-------------------|-------------------------------------------------------------------------------------------|------------------------------------------------|--|--|--|--|--|--|--|
|                   | Routing Configuration                                                                     | u information. Hare you are add/date ID routes |  |  |  |  |  |  |  |
| Service           | This page is used to configure the routing information. Here you can addretele iP routes. |                                                |  |  |  |  |  |  |  |
| Firewall          | Enable:                                                                                   | •                                              |  |  |  |  |  |  |  |
| Advance           | Destination:                                                                              |                                                |  |  |  |  |  |  |  |
| > ARP Table       | Subnet Mask:                                                                              |                                                |  |  |  |  |  |  |  |
|                   | Next Hop:                                                                                 |                                                |  |  |  |  |  |  |  |
| > Bridging        | Metric:                                                                                   |                                                |  |  |  |  |  |  |  |
| > Routing         | Interface:                                                                                | Any 🔻                                          |  |  |  |  |  |  |  |
| > IPv6 Routing    | Add Route Update Delete S                                                                 | elected Show Routes                            |  |  |  |  |  |  |  |
| IP QoS            | Static Route Table                                                                        |                                                |  |  |  |  |  |  |  |
|                   | Select State Destina                                                                      | tion Subnet Mask Next Hop Metric Interface     |  |  |  |  |  |  |  |

## 4.9 WAN settings

Choose the WAN mode in the "WAN Uplink Mode" interface.

| Status Wizard LAN   | Wireless WAN Advar                                    | nce VoIP Diagnostics Admin LTE SMS |  |  |
|---------------------|-------------------------------------------------------|------------------------------------|--|--|
|                     | WAN Uplink Setting<br>This page used to configure WAN | l uplink mode.                     |  |  |
| WAN WAN Uplink Mode |                                                       |                                    |  |  |
| s WAN Unlink Mode   | WAN Uplink Mode                                       |                                    |  |  |
| у иили орлпк июае   | Apply Changes                                         |                                    |  |  |

Note: When the Uplink mode is LTE, the WAN/LAN port is work as LAN port. When the Uplink mode is ETH, the WAN/LAN port is work as WAN port.

## 4.10 DDNS settings

- **Step1.** Enter "Advance" -> "Dynamic DNS ".
- **Step2.** Select the "Enable" checkbox.
- **Step3.** In the "Service Provider" list, select the DDNS service provider you want to use. The available service providers are Dyndns.org, ORAY, and Gundip.
- Step4. Enter the domain name in the "Domain Name" text field.
- Step5. Select the WAN connection you want to use in the "Interfaces" list.
- **Step6.** Enter the username and password registered in the DDNS service provider in the "Username" and "Password" text field.
- Step7. Click the "Add" button and the DDNS configuration is complete.

**User Manual** 

**Step8.** If you want to delete the DDNS configuration, select the "Remove" checkbox in the DDNS configuration list, and click the "Remove" button.

| Status Wizard LAN | Wireless WAN Advance     | VoIP Diagnostics Admin LTE SMS                                                    |  |  |  |  |  |
|-------------------|--------------------------|-----------------------------------------------------------------------------------|--|--|--|--|--|
| Service           | Dynamic DNS Configuratio | n<br>amic DNS address from DynDNS.org or TZO or No-IP. Here you can Add/Remove to |  |  |  |  |  |
| > Dynamic DNS     | Enable:                  |                                                                                   |  |  |  |  |  |
| > UPnP            | DDNS Provider:           | DynDNS.org V                                                                      |  |  |  |  |  |
|                   | Hostname:                |                                                                                   |  |  |  |  |  |
| Firewall          | Interface                | nas0_0 V                                                                          |  |  |  |  |  |
| Advance           | DynDns Settings          |                                                                                   |  |  |  |  |  |
| IP QoS            | UserName:                | admin                                                                             |  |  |  |  |  |
|                   | Password:                |                                                                                   |  |  |  |  |  |
|                   | TZO Settings             |                                                                                   |  |  |  |  |  |
|                   | Email:                   |                                                                                   |  |  |  |  |  |
|                   | Key:                     |                                                                                   |  |  |  |  |  |
|                   | Add Modify Remove        |                                                                                   |  |  |  |  |  |
|                   | Dynamic DNS Table        |                                                                                   |  |  |  |  |  |
|                   | Select State Hostname    | UcorNamo Sontino Statuc                                                           |  |  |  |  |  |

## 4.11 Firewall settings

## 4.11.1 DMZ

#### **Operating Steps:**

- **Step1.** Enter "Advance"-> "Firewall"-> "DOS" page.
- Step2. Enable the "DMZ Host" and input the "DMZ Host IP Address".
- **Step3.** Click "Apply Change" to save the setting.

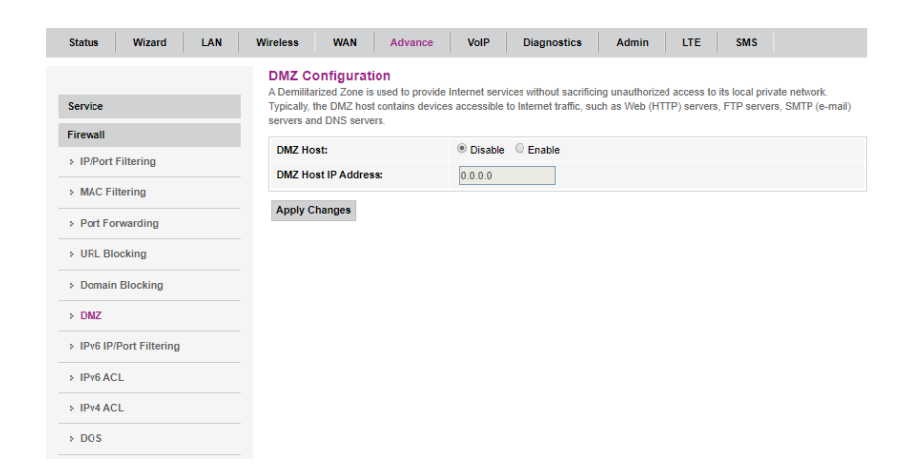

## 4.11.2 Attack Protection Settings

#### **Operating Steps:**

**Step1.** Enter "Advance"->"Firewall"->"DOS".

Step2. "DOS Block", "Flood", "Spoof" and "Scan", etc can be selected or not.

**Step3.** Click "Apply Change" to save the settings.

| Status Wizard LAN        | Wireless         WAN         Advance         VolP         Diagnostics         Admin         LTE         SMS                                                                                                   |  |  |  |  |  |  |  |  |  |
|--------------------------|----------------------------------------------------------------------------------------------------|--|--|--|--|--|--|--|--|--|
| Service                  | DoS Configuration<br>DoS (Denial-of-Service) attack which is launched by hacker aims to prevent legal user from taking normal services. In this page yo<br>can configure to prevent some kinds of DOS attack. |  |  |  |  |  |  |  |  |  |
| Firewall                 | Enable DoS Block                                                                                                    |  |  |  |  |  |  |  |  |  |
| > IP/Port Filtering      | Whole System Flood: SYN 100 nackets/second                                                                                                    |  |  |  |  |  |  |  |  |  |
| > MAC Filtering          | Whole System Ficod: FIN 100 packets/second                                                                                                    |  |  |  |  |  |  |  |  |  |
| > Port Forwarding        | Whole System Flood: UDP 100 packets/second                                                                                                    |  |  |  |  |  |  |  |  |  |
| > URL Blocking           | Whole System Flood: ICMP 100 packets/second                                                                                                    |  |  |  |  |  |  |  |  |  |
| > Domain Blocking        | Per-Source IP Flood: SYN 100 packets/second                                                                                                    |  |  |  |  |  |  |  |  |  |
| > DMZ                    | Per-Source IP Flood: FIN 100 packets/second                                                                                                    |  |  |  |  |  |  |  |  |  |
| > IPv6 IP/Port Filtering | Per-Source IP Flood: UDP 100 packets/second                                                                                                    |  |  |  |  |  |  |  |  |  |
| > IPv6 ACL               | Per-Source IP Flood: ICMP 100 packets/second                                                                                                    |  |  |  |  |  |  |  |  |  |
| > IPv4 ACL               | - TCP/UDP PortScan Low T Sensitivity                                                                                                    |  |  |  |  |  |  |  |  |  |
| > DOS                    | ICMP Smurf                                                                                                    |  |  |  |  |  |  |  |  |  |
|                          | IP Land                                                                                                    |  |  |  |  |  |  |  |  |  |
| Advance                  | IP TearDrop                                                                                                    |  |  |  |  |  |  |  |  |  |
| IP QoS                   | PingOfDeath                                                                                                    |  |  |  |  |  |  |  |  |  |
|                          | CP Scan                                                                                                    |  |  |  |  |  |  |  |  |  |
|                          | CP SynWithData                                                                                                    |  |  |  |  |  |  |  |  |  |
|                          | UDP Bomb                                                                                                    |  |  |  |  |  |  |  |  |  |
|                          | UDP EchoChargen                                                                                                    |  |  |  |  |  |  |  |  |  |
|                          | Select All Clear                                                                                                    |  |  |  |  |  |  |  |  |  |
|                          | Enable Source IP Blocking Block Interval (seconds)                                                                                                    |  |  |  |  |  |  |  |  |  |
|                          | Apoly Changes                                                                                                    |  |  |  |  |  |  |  |  |  |

## 4.12 MAC filter

#### **Operating Steps:**

**Step1.** Enter "Advance" -> "MAC Filtering" page.

- **Step2.** Click the button to "enable MAC filter" and select an "Filter rules". When the rule is Blacklist, all added MAC address cannot access to network. When the rule is white list, only added MAC address can access to network.
- **Step3.** Input MAC address into the barand click "add" to add the address to the list.
- **Step4.** Click "Delete" to remove the settings.

DNote: Support 16 filtering addresses. Switching rule will causes all current added address to be cleared.

| Status Wizard LAN        | Wireless WAN Advance                                                                              | e VoIP Diagnostics Adm                                                                   | in LTE SMS                                         |
|--------------------------|---------------------------------------------------------------------------------------------------|------------------------------------------------------------------------------------------|----------------------------------------------------|
| Service                  | MAC Filtering<br>Entries in this table are used to rest<br>such filters can be helpful in securin | rict certain types of data packets from your loo<br>g or restricting your local network. | al network to Internet through the Gateway. Use of |
| Firewall                 | Mode:                                                                                             | ○ Whitelist ● BlackList                                                                  | Apply Changes                                      |
| > IP/Port Filtering      | MAC Address                                                                                       |                                                                                          | Add                                                |
| > MAC Filtering          |                                                                                                   |                                                                                          | Aug                                                |
| > Port Forwarding        | Current Filter Table                                                                              |                                                                                          |                                                    |
| > URL Blocking           | Select                                                                                            | MAC Add                                                                                  | ress                                               |
| > Domain Blocking        | Delete Selected Delete All                                                                        |                                                                                          |                                                    |
| > DMZ                    |                                                                                                   |                                                                                          |                                                    |
| > IPv6 IP/Port Filtering |                                                                                                   |                                                                                          |                                                    |
| > IPv6 ACL               |                                                                                                   |                                                                                          |                                                    |
| > IPv4 ACL               |                                                                                                   |                                                                                          |                                                    |
| > DOS                    |                                                                                                   |                                                                                          |                                                    |
|                          |                                                                                                   |                                                                                          |                                                    |

## 4.13IP/Port filter

## 4.13.1 IP/Port Filtering

#### **Operating Steps:**

**Step1.** Enter "Advance"-> "IP/Port Filtering" page.

- **Step2.** Input source/destination start/end IP address and choose schedule rule which is defined in "Firewall Opening Time", then choose the protocol which you want to filter. If protocol is selected, source/destination start/end port should be configurated, then click "Add" to add this rule.
- **Step3.** Click "Delete" to remove the settings.

| Status Wizard LAN        | Wireless         WAN         Advance         VolP         Diagnostics         Admin         LTE         SMS                                                                                             |
|--------------------------|----------------------------------------------------------------------------------------------------|
| Service                  | IP/Port Filtering<br>Entries in this table are used to restrict certain types of data packets through the Gateway. Use of such filters can be helpful in<br>securing or restricting your local network. |
| Firewall                 | Default Action: O Deny  Allow Apply Changes                                                                                                    |
| > IP/Port Filtering      | Protocol: TCP V Rule Action:                                                                                                    |
| MAC Filtering            | Source IP Address: Subnet Mask: Port: -                                                                                                    |
| Port Forwarding          | Destination IP Address: Subnet Mask: Port:                                                                                                    |
| > URL Blocking           | Add                                                                                                    |
| > Domain Blocking        | Current Filter Table                                                                                                    |
| > DMZ                    | Select Protocol Source IP Address Source Port Destination IP Address Destination Port                                                                                                    |
| > IPv6 IP/Port Filtering | Act                                                                                                    |
| > IPv6 ACL               | Delete Selected Delete All                                                                                                    |
| > IPv4 ACL               |                                                                                                    |
| > DOS                    |                                                                                                    |

## 4.14 VoIP settings

## 4.14.1 Basic settings

- **Step1.** Enter "VoIP"-> "Port1" page.
- **Step2.** a. Input primary/standby sip agent which include "SIP register local domain name", sip registration server, sip proxy and sip external agent. And port need to be changed for each server if necessary.
  - b. Enable/disable the SIP account and input sip number, username and password.
  - c. Configure the coding packing time for each coding type.
  - d. Choose the coding sequence depend on your network and please note that one coding type can be chosen once or you cannot save the configuration.
- **Step3.** Click "Apply" to save the settings or "Reset" to drop the settings.

## LTE200 User Manual

#### 4 Configuration Introduction

| Status      | Wizard | LAN | Wireless | WAN          | Advance | VolP | Diagnostics  | Admin | LTE | SMS |  |
|-------------|--------|-----|----------|--------------|---------|------|--------------|-------|-----|-----|--|
|             |        |     |          |              |         |      |              |       |     |     |  |
| _           |        |     | Defaul   | It Proxy     |         |      |              |       |     |     |  |
| VolP        |        |     | Select D | efault Proxy | /       |      |              | Proxy | 0 🔻 |     |  |
| > Port1     |        |     |          |              |         |      |              |       |     |     |  |
| > Advanc    | e .    |     | Proxy    | D            |         |      |              |       |     |     |  |
|             |        |     | Display  | Name         |         |      |              |       |     |     |  |
| > Other     |        |     | Number   |              |         |      |              |       |     |     |  |
| > Networ    | k      |     | Lonia II |              |         |      |              |       |     |     |  |
| s Call His  | ton    |     | Loginic  | ,            |         |      |              |       |     |     |  |
| 2 Gair File | nory   |     | Passwo   | rd           |         |      |              |       |     |     |  |
|             |        |     | Proxy    |              |         |      | Enable       |       |     |     |  |
|             |        |     | Proxy A  | ddr          |         |      |              |       |     |     |  |
|             |        |     | Proxy P  | ort          |         |      | 5080         |       |     |     |  |
|             |        |     | SIP Sub  | scribe       |         |      | Enable       |       |     |     |  |
|             |        |     | SIP Don  | nain         |         |      |              |       |     |     |  |
|             |        |     | Reg Exp  | pire (sec)   |         |      | 3600         |       |     |     |  |
|             |        |     | Outbour  | nd Proxy     |         |      | Enable       |       |     |     |  |
|             |        |     | Outbour  | nd Proxy Ad  | dr      |      |              |       |     |     |  |
|             |        |     | Outbour  | nd Proxy Po  | rt      |      | 5080         |       |     |     |  |
|             |        |     | Enable   | Session time | er      |      | Cable Enable |       |     |     |  |
|             |        |     | Session  | Expire (sec  | )       |      | 1800         |       |     |     |  |
|             |        |     | Registe  | r Status     |         |      | Disabled     |       |     |     |  |

## 4.14.2 Advanced settings

#### **Operating Steps:**

**Step1.** Enter "VOIP"-> "Advance" page.

- **Step2.** a. Enable call waiting or not.
  - b. Configure hot line dial.
    - c. Enable FAX or not.
    - d. Define sip registration timeout and session timeout.
  - e. Choose DTMF method from down list which include "Inband" "SIP INFO" and "RFC2833".
  - f. Choose caller display mode from "FSK" and "DTMF".
    - g. Choose the sip transport protocol from "TCP" and "UDP".
- **Step3.** Step 4 Click "Apply" to save the settings.

# **5**Maintenance Introduction

## About this chapter

This chapter introduces the maintenance preparation and fault diagnosis methods for the CPE.

## 5.1Diagnosis

## 5.1.1 Ping testing

## **Operating Steps:**

- **Step1.** Enter "Diagnostics"-> "Ping" page.
- Step2. a. Choose one connection WAN from the WAN list which you want to test.b. Input the IP address or domain name you want to ping.
- **Step3.** Click "Go" to start test and the result will be return after test is finished.

| Status      | Wizard        | LAN | Wireless             | WAN      | Advance            | VolP | Diagnostics          | Admin          | LTE          | SMS            |            |
|-------------|---------------|-----|----------------------|----------|--------------------|------|----------------------|----------------|--------------|----------------|------------|
| Diana astis |               | _   | Ping Di<br>This page | agnostic | s<br>ind ICMP ECHO |      | packets to network h | ost. The diagn | ostic result | will then be o | lisplayed. |
| Diagnostic  | 5             |     | Host Ad              | dress:   |                    |      |                      |                |              |                |            |
| Ping        |               |     |                      |          |                    |      | -                    |                |              |                |            |
| > Ping6     |               |     | WAN Int              | erface:  |                    | Any  | •                    |                |              |                |            |
| > Tracert   |               |     | Go                   |          |                    |      |                      |                |              |                |            |
| > Tracert6  |               |     |                      |          |                    |      |                      |                |              |                |            |
| > Inform M  | lanual Report | 1   |                      |          |                    |      |                      |                |              |                |            |

## 5.1.2 Tracert testing

- **Step1.** Enter "Diagnostics"-> "Tracert".
- Step2. a. Choose one connection WAN from the WAN list which you want to test.b. Input the destination address.
- **Step3.** Click "Go" to start test and the result will be return after test is finished.

| Status Wizard LAN      | Wireless WAN Advance                                                | VoIP Diagnostics Admin LTE SMS                                              |  |  |  |  |
|------------------------|---------------------------------------------------------------------|-----------------------------------------------------------------------------|--|--|--|--|
|                        | Traceroute Diagnostics<br>This page is used to print the route page | ackets trace to network host. The diagnostic result will then be displayed. |  |  |  |  |
| Diagnostics            |                                                                     |                                                                             |  |  |  |  |
| > Ping                 | Host Address:                                                       |                                                                             |  |  |  |  |
| Ping?                  | NumberOfTries:                                                      | 3                                                                           |  |  |  |  |
| 2 Filligo              | Timeout                                                             | 5 5                                                                         |  |  |  |  |
| > Tracert              |                                                                     |                                                                             |  |  |  |  |
| > Tracert6             | Datasize:                                                           | 38 Bytes                                                                    |  |  |  |  |
|                        | DSCP:                                                               | 0                                                                           |  |  |  |  |
| > Inform Manual Report | MaxHopCount:                                                        | 30                                                                          |  |  |  |  |
|                        | WAN Interface:                                                      | Any 🔻                                                                       |  |  |  |  |

## 5.1.3 Inform Manual reporting

#### **Operating Steps:**

- **Step1.** Enter "Diagnostics"->"Inform Manual report".
- **Step2.** Click "Manual report" to start test and the result will be return after test is finished.

| Status Wizard LAN      | Wireless WAN Advance VolP Diagnostics Admin LTE SMS                                  |  |
|------------------------|--------------------------------------------------------------------------------------|--|
|                        | Inform Manual Reporting<br>This page used to configure information manual reporting. |  |
| Diagnostics            | Inform Manual Reporting                                                              |  |
| > Ping                 |                                                                                      |  |
| > Ping6                | Inform Manual Reporting                                                              |  |
| > Tracert              |                                                                                      |  |
| > Tracert6             |                                                                                      |  |
| > Inform Manual Report |                                                                                      |  |

## 5.2 Device management

## 5.2.1 Device Restart

Enter "Admin"-> "Commit/Reboot", Click the "Commit and Reboot" button.

| Status Wizard LAN        | Wireless WAN Advan                                      | ce VolP Diagnostics Admin LTE SMS            |
|--------------------------|---------------------------------------------------------|----------------------------------------------|
| Admin                    | Commit and Reboot<br>This page is used to commit change | ges to system memory and reboot your system. |
| > Multicast Vlan         | Commit and Reboot:                                      | Commit and Reboot                            |
| > Commit/Reboot          |                                                         |                                              |
| > Multi-lingual Settings |                                                         |                                              |
| > Backup/Restore         |                                                         |                                              |
| > System Log             |                                                         |                                              |
| > Password               |                                                         |                                              |
| > Firmware Upgrade       |                                                         |                                              |
| > Time Zone              |                                                         |                                              |
| > TR-069                 |                                                         |                                              |

## 5.2.2 Software Upgrade

Enter "Admin"-> "Firmware Upgrade", Choose the update file and click the "upgrade" button.

| Status Wizard LAN        | Wireless         WAN         Advance         VolP         Diagnostics         Admin         LTE         SMS                                                                                   |
|--------------------------|----------------------------------------------------------------------------------------------------|
| Admin                    | Firmware Upgrade<br>This page allows you upgrade the firmware to the newer version. Please note that do no power off the device during the upload<br>because this make the system unbootable. |
| Multicast Vlan           | Choose File No file chosen                                                                                                    |
| > Commit/Reboot          | Upgrade Reset                                                                                                    |
| > Multi-lingual Settings |                                                                                                    |
| > Backup/Restore         |                                                                                                    |
| > System Log             |                                                                                                    |
| > Password               |                                                                                                    |
| > Firmware Upgrade       |                                                                                                    |
| > Time Zone              |                                                                                                    |
| > TR-069                 |                                                                                                    |

## 5.2.3 Restore Factory Settings

Enter "Admin"-> "Backup/Restore", Click the "Reset" button.

| Status Wizard LAN        | Wireless WAN Advance VolP                                                                                                    | Diagnostics Admin LTE SMS                                                          |
|--------------------------|----------------------------------------------------------------------------------------------------|------------------------------------------------------------------------------------|
| Admin                    | Backup and Restore Settings<br>This page allows you to backup current settings to a<br>you could reset the current settings to factory defaul | file or restore the settings from the file which was saved previously. Besides, t. |
| > Multicast Vlan         | Backup Settings to File:                                                                                                    | Backup                                                                             |
| > Commit/Reboot          | Restore Settings from File:                                                                                                    | Choose File No file chosen Restore                                                 |
| > Multi-lingual Settings |                                                                                                    |                                                                                    |
| Backup/Restore           | Reset Settings to Default:                                                                                                    | Reset                                                                              |
| > System Log             |                                                                                                    |                                                                                    |
| > Password               |                                                                                                    |                                                                                    |
| > Firmware Upgrade       |                                                                                                    |                                                                                    |
| > Time Zone              |                                                                                                    |                                                                                    |
| > TR-069                 |                                                                                                    |                                                                                    |
|                          |                                                                                                    |                                                                                    |

## 5.3 User management

### 5.3.1 Change Password

- **Step1.** Enter "Admin"->"Password".
- **Step2.** Input Old Password, New Password, Confirm New Password.
- **Step3.** Click "Apply" to change the password.

#### 5Maintenance Introduction

| Status Wizard LAN        | Wireless WAN Advance VolP                                                                  | Diagnostics Admin LTE SMS                                                  |
|--------------------------|--------------------------------------------------------------------------------------------|----------------------------------------------------------------------------|
| Admin                    | Password Configuration<br>This page is used to set the account to access th<br>protection. | e web server of your Device. Empty user name and password will disable the |
| > Multicast Vlan         | UserName:                                                                                  | admin T                                                                    |
| > Commit/Reboot          | Old Password:                                                                              |                                                                            |
| > Multi-lingual Settings | New Password:                                                                              |                                                                            |
| > Backup/Restore         | Confirmed Password:                                                                        |                                                                            |
| > System Log             | Apply Changes Reset                                                                        |                                                                            |
| > Password               |                                                                                            |                                                                            |
| > Firmware Upgrade       |                                                                                            |                                                                            |
| > Time Zone              |                                                                                            |                                                                            |
| > TR-069                 |                                                                                            |                                                                            |

Note: the default username/password of admin is admin/admin. the defaultusername/password of user is user/user.

## 5.4 Time management

## 5.4.1 Time server

#### **Operating Steps:**

user.

- **Step1.** Enter "Admin"-> "Time Zone".
- Step2. a. By select manual settings, YYYY/MM/DD and HH/MM/SS can be set.

b. By select sync from server, the server can to choose from down list or defined by

Step3. Click "Apply Changes" or "Refresh" to save change, or update settings.

| Status Wizard LAN        | Wireless WAN Adva              | nce VolP Diagnostics Admin LTE SMS                                    |
|--------------------------|--------------------------------|-----------------------------------------------------------------------|
| Admin                    | Time Zone Configuration        | ON<br>a by synchronizing with a public time server over the Internet. |
| > Multicast Vlan         | Current Time :                 | Year 1989 Mon 12 Day 31 Hour 18 Min 6 Sec 34                          |
| > Commit/Reboot          | Time Zone Select :             | America/Chicago (UTC-06:00)                                           |
| > Multi-lingual Settings | Enable Daylight Saving<br>Time | ×.                                                                    |
| > Backup/Restore         | Enable SNTP Client Update      | 2                                                                     |
| > System Log             | WAN Interface:                 | Any 🔻                                                                 |
| > Paceword               | SNTP Server :                  | ● 192.5.41.41 - North America ▼ ○ 220.130.158.52 (Manual Setting)     |
| > Firmware Upgrade       | Apply Changes Refresh          |                                                                       |
| > Time Zone              |                                |                                                                       |
| > TR-069                 |                                |                                                                       |

## 5.5 TR069 Remote management

TR-069 is a communication specification between the terminal device and the ACS (Automatic Configuration Server). If the operator enables the TR-069 automatic service provisioning function, the parameter configuration in the LTE CPE will be automatically issued by the ACS. If the ACS parameters are configured on the LTE CPE and the corresponding settings are made on the ACS, the TR-069 function can automatically configure the network parameters without configuring any other parameters on the LTE CPE.

#### Precondition:

- The network side has been deployed.
- The LTE200 device has been installed.
- The device starts normally after it is powered on.
- TR069 WAN connection has been successfully created

### **Operating Steps:**

Step1. Enter "Admin" -> "TR-069".

- **Step2.** If you want to enable TR-069 to periodically send messages, set "TR069 Daemon" to Enabled.
- **Step3.** Enter the "ACS URL" to connect to the ACS.
- **Step4.** Enter the ACS username and password for authenticating the LTE CPE identity in the ACS Username and ACS Password text boxes.

When the LTE CPE accesses the ACS, the username and password are required to authenticate to the ACS. The username and password should be consistent with the settings on the ACS.

**Step5.** Click "Apply" to complete the setup.

| Status Wizard L        | AN Wireless WAN Advan                                      | ce VoIP Diagnostics Admin LTE SMS                                       |  |
|------------------------|------------------------------------------------------------|-------------------------------------------------------------------------|--|
|                        | TR-069 Configuration<br>This page is used to configure the | a TR-089 CPE. Here you may change the setting for the ACS's parameters. |  |
| Admin                  | TP/C9 Daemon:                                              | TD000 Dasman:                                                           |  |
| > Multicast Vlan       | Enable CWMPParameter                                       |                                                                         |  |
| > Commit/Reboot        | EnableC whit Paramete.                                     | C Enabled C Disabled                                                    |  |
| Multi lingual Sattings | ACS                                                        |                                                                         |  |
| 7 mata-ingual settings | URL:                                                       | http://acs.readynetsolutions.com                                        |  |
| Backup/Restore         | UserName:                                                  | tr089                                                                   |  |
| > System Log           | Password:                                                  | tr089                                                                   |  |
| > Password             | Periodic Inform:                                           | O Disabled                                                              |  |
| > Firmware Upgrade     | Periodic Inform Interval:                                  | 200                                                                     |  |
|                        |                                                            |                                                                         |  |
| > Time Zone            | Connection Request                                         |                                                                         |  |
| > TR-069               | UserName:                                                  |                                                                         |  |
|                        | Password:                                                  |                                                                         |  |
|                        | Path:                                                      | /tr089                                                                  |  |
|                        | Port:                                                      | 7647                                                                    |  |
|                        | STUN Setting                                               |                                                                         |  |
|                        | STUN:                                                      | Disabled     Disabled                                                   |  |
|                        | STUN Server Address:                                       | natservice.komect.com                                                   |  |
|                        | STUN Server Port:                                          | 3478                                                                    |  |
|                        | STUN Server User:                                          |                                                                         |  |
|                        | STUN Server Password:                                      |                                                                         |  |
|                        | Apply Undo                                                 |                                                                         |  |

# **6**FAQ

## Q1. The login window interface does not display.

A. The IP address of your computer may be a fixed IP address, please change it to <sup>Γ</sup>obtain an IP

address automatically 」.

- B. Please change a Web browserand try again.
- C. Please check the cable connection, and the status of LED indictor; Restart your computer and CPE and try again.

## Q2. How to reset the CPE.

- A. Power on the CPE, and long press the Reset button on the back of the device for 8 seconds. Please note that the set value will be cleared.
- B. Log in the Web management interface and choose the reset button on the web.

## Q3. I forget the password of Web management interface.

A. Please reset your CPE, the initial username is **admin**, and password is **admin**.

## Q4. I forget the password of Wi-Fi.

- A. If you have not changed the password of your CPE before, the initial password is: **12345678**.
- B. If you have changed the password before, please connect the CPE through wired network, and log into the Web management interface, the password can be changed in the WLAN setting interface.

# **7**Privacy and Security

## 7.1 Privacy Protection

- To better understand how we protect your personal information, please see the privacy policy at official web.
- The device will use the SN as the unique identifier for device management.
- The device provides the log function to records device running and operation information, excluding any information related to individuals, including the IMEI, IMSI, call record (in voice scenarios), account, and password.
- The device provides TR-069-based network management function. To disable this function, see the TR-069-related section in the online help.

## 7.2 Security Maintenance

Software components used by this device may report vulnerabilities. This device will use the software upgrade mode to fix these issues. You can obtain specific software packages from the device agent.

## 7.3 Default Security Configuration

After a Web UI login, users can check the online help to perform default security configuration.

- Change the Web UI login password, keep it secure, and regularly change it subsequently.
- Verify that the TR-069 port password meets complexity requirements.
- Set the firewall level to low and enable the anti-DoS attack function.
- Configure the service list control function based on product application scenarios. If HTTP and ICMP access requests on the WAN side do not exist, disable WAN access.

# ${f 8}$ Acronyms and Abbreviations

| Abbreviations | Full name                           |  |
|---------------|-------------------------------------|--|
| 3GPP          | 3rd Generation Partnership Project  |  |
| ALG           | Application Layer Gateway           |  |
| CPE           | Customer Premises Equipment         |  |
| DDNS          | Dynamic Domain Name Server          |  |
| DHCP          | Dynamic Host Configuration Protocol |  |
| GRE           | Generic Routing Encapsulation       |  |
| LAN           | Local Area Network                  |  |
| LTE           | Long Term Evolution                 |  |
| MAC           | Media Access Control                |  |
| NAT           | Network Address Translation         |  |
| PoE           | Power over Ethernet                 |  |
| QoS           | Quality of service                  |  |
| SIM           | Subscriber Identity Module          |  |
| SMS           | Short Message Service               |  |
| TR069         | Technical Report 069                |  |
| URL           | Uniform Resource Location           |  |
| VoIP          | Voice over Internet Protocol        |  |
| WAN           | Wide Area Network                   |  |
| WLAN          | Wireless Local Area Network         |  |

## Table 8-1 Acronyms and abbreviations List

Any Changes or modifications not expressly approved by the party responsible for compliance could void the user's authority to operate the equipment. This device complies with part 15 of the FCC Rules. Operation is subject to the following two conditions:

(1) This device may not cause harmful interference,

and (2) this device must accept any interference received, including interference that may cause undesired operation.

Note: This equipment has been tested and found to comply with the limits for a Class B digital device, pursuant to part 15 of the FCC Rules. These limits are designed to provide reasonable protection against harmful interference in a residential installation. This equipment generates, uses and can radiate radio frequency energy and, if not installed and used in accordance with the instructions, may cause harmful interference to radio communications. However, there is no guarantee that interference will not occur in a particular installation. If this equipment does cause harmful interference to radio or television reception, which can be determined by turning the equipment off and on, the user

is encouraged to try to correct the interference by one or more of the following measures: —Reorient or relocate the receiving antenna.

-Increase the separation between the equipment and receiver.

-Connect the equipment into an outlet on a circuit different from that to which the receiver is connected.

-Consult the dealer or an experienced radio/TV technician for help.

#### FCC Radiation Exposure Statement:

This equipment complies with FCC radiation exposure limits set forth for an uncontrolled environment .

This transmitter must not be co-located or operating in conjunction with any other antenna or transmitter.

This equipment should be installed and operated with minimum distance 20cm between the radiator &you body.